#### オンライン講座購入マニュアル

ご使用する端末によっては、講義動画を再生できない可能性がございます。 購入前に必ずデモ動画をご視聴の上ご確認ください。 商品購入後のキャンセル返金は承れませんので、予めご了承ください。

【1】ウェルネットHPより同意条項に同意して、 ウェルネットオンライン講座のアカウント登録画面へ進む。

| お申込みに進む                                                |
|--------------------------------------------------------|
|                                                        |
| ☑ お申込み同意条項に同意する                                        |
| (↑ここをクリックしてチェックを入れると、お申込ボタンが表示されます)                    |
| アカウントの新規登録 🛛 📀                                         |
| オンライン講座のアカワント登録ペーンへ遅移します。<br>ユーザアカウントを登録後に講座をお申込みください。 |

【2】ウェルネットオンライン講座のサイトでアカウントを新規登録する。

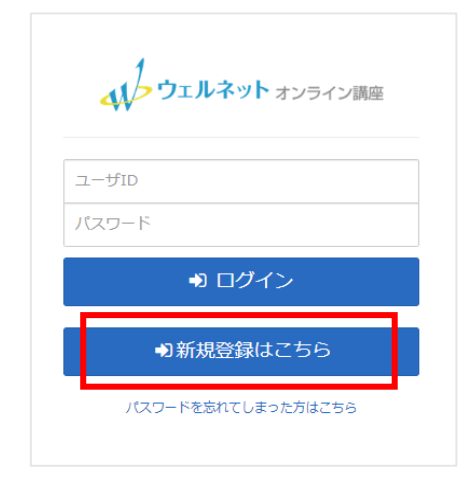

すでにアカウントをお持ちの方は、 【8】へお進み下さい。

#### 【3】ウェルネットオンライン講座のサイトで必要項目を入力する。

| アカウント登録情報入力      |                                                          |                              |
|------------------|----------------------------------------------------------|------------------------------|
| 氏名 胡             | 新聞 花子                                                    |                              |
|                  | 姓と名の闇に全角スペースを空けて入力してください。                                |                              |
| メールアドレス あま       | n oar Amerikaniste o it                                  |                              |
|                  | ログイン時のユーザIDとなります。一旦ご登録いただいたユ<br>は、変更することはできませんのでご注意ください。 |                              |
| メールアドレス (確認) 🛛 💩 | a contraction for the g                                  |                              |
| パスワード 👪          | •••••                                                    |                              |
|                  | (4~30文字以内の半角英数字および記号)                                    | ここで登録するメールアドレスが、ログインIDとなります。 |
| パスワード(確認) 🐻      | •••••                                                    | 一度登録すると変更はできません。             |
| 郵便册号 🚺           | 160-0022                                                 |                              |
|                  | (半角):00:->000形式) 例:160-0022                              | また、このメールアドレス宛に確認メールが送信されてアカ  |
| 住所 💩             | 東京都新宿区新宿2-5-12 FORECASTビル2階                              | ウント登録を完了させることになります。          |
|                  | テキスト数材を当社からお送りする場合に使用します。都達<br>を含めて入力してください。             | そのため、登録後24時間以内に確認できるメールアドレス  |
| 会社名              |                                                          |                              |
|                  | 企業住所の場合は必ず入力してください。                                      | パフロードはさわれい、トミンざやミナノださい       |
| 部署名              |                                                          | ハスワートは芯れないよう必り控えてくたさい。       |
| 役職               |                                                          |                              |
| 電話番号 88          | 11 - 1 and                                               | x                            |

### 【4】利用規約、動作環境、特定商取引法に基づく表記を確認し、 同意しますにチェックを入れて登録する。

| 以下の内容をご確認いただき、問題ないようであれば「内容を確認しました。同意します。」にチェックを入れて、登録ボタンをクリックしてください。 |  |                     |  |  |  |  |
|-----------------------------------------------------------------------|--|---------------------|--|--|--|--|
| 利用規約はこちら >                                                            |  |                     |  |  |  |  |
| 動作環境はこちら >                                                            |  |                     |  |  |  |  |
| 特定商取引法に基づく表記はこちら、                                                     |  |                     |  |  |  |  |
|                                                                       |  | 🔽 内容を確認しました。 同意します。 |  |  |  |  |
|                                                                       |  | 🔒 登録する              |  |  |  |  |
|                                                                       |  |                     |  |  |  |  |

### 【5】仮登録完了の画面に切り替わり、登録したメールアドレスに確認メールが送信される。 そのメールに記載のURLに24時間以内にアクセスして登録を完了させる。

#### <PC等の画面>

#### 仮登録完了

```
ご入力いただいたメールアドレスに確認メールを送信致しました。(登録はまだ完
了しておりません)
24時間以内にメール本文内の本登録用URLをクリックいただくと登録が完了致し
ます。
```

※メール到着に5~10分ほどかかる場合がございます。

# <登録したメールアドレスに到着するメール内容> 件名「ユーザアカウントの仮登録を受付しました(ウェルネット)」

| + ユーザアカウントの仮登録を受付しました(ウェルネット)                                                                                                    | 文字サイズ: 小 中 大 詳細を表示 |            |
|----------------------------------------------------------------------------------------------------|--------------------|------------|
| 新宿 花子 様<br>平素より、弊社サービスをご利用下さり誠にありがとうございます。<br>ただ今、弊社サンライン講座のご利用に向けた<br>ユーザアカウントの仮登録を受付いたしました。<br>下記0kLへ 124時間以内」にアクセスし<br>アカウントの本登録を完了させて下さい。                                                                                                    |                    |            |
| ※当メール法官後、24時間を超過しますと、<br>セキュリティ保持のため有効期限切れとなります。<br>その場合は再度、最初からお手続きをお願い致します。<br>                                                                                                    | メールに記載のURLをク       | ノックしてください。 |
| ※当メールはご登録いただいたメールアドレス宛に<br>自動的に返信されています。<br>※万が一、当メールの内容にお心当たりがない場合は、<br>以下までお問い合わせ下さい。                                                                                                    |                    |            |
| 株式会社ウェルネット 業務部 受講管理課<br>〒160-0022<br>東京都新宿区新宿2-5-12 FORECAST新宿AVENUE2F<br>電話番号 13-63801-1512 (代表)<br>FAX番号 03-63801-1512 (代表)<br>FAX番号 03-63801-1512 (代表)<br>HP <u>https://www.wellret-ip.com</u><br>メール ウェルネット事務局 <u>imukvoku@wellnet-ip.com</u> |                    |            |

# 【6】指定のURLにアクセスするとアカウント登録確認の画面が表示される。 登録したメールアドレスには登録完了のメールが到着する。

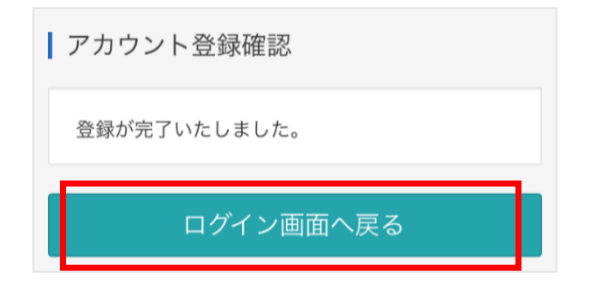

# <登録したメールアドレスに到着するメール内容> 件名「ユーザ登録完了のお知らせ(ウェルネット)」

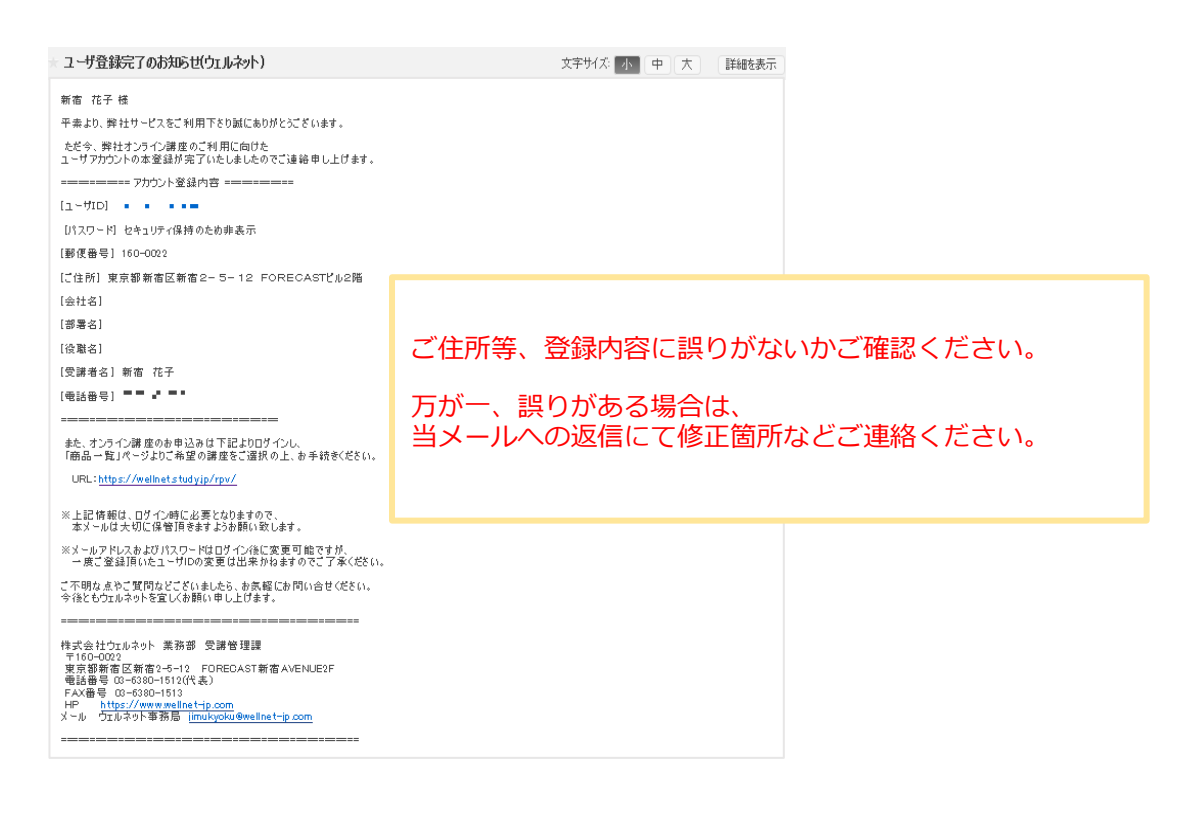

#### 【7】ログイン画面に戻り登録したログインIDとパスワードを入力し、サイトに入る。

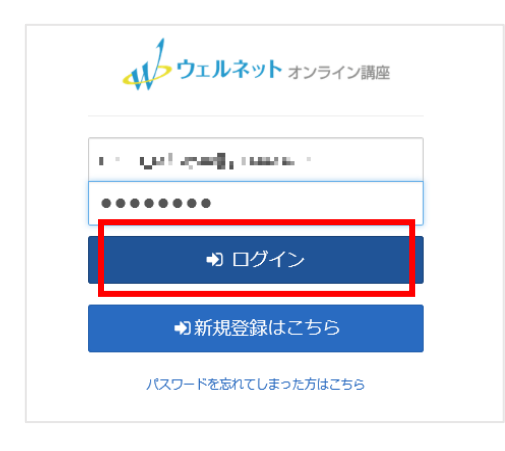

### 【8】商品一覧をクリックして申込みを希望するオンライン講座・問題集などを選択する。

※画像はあくまでもイメージのため、お申込み時点の価格とは異なる場合がございます。

| <b>ウェルネット</b> オンライン講座                               |                                                   | ▲ 新宿 花子 ● ログアウト 📃                                 |
|-----------------------------------------------------|---------------------------------------------------|---------------------------------------------------|
| 受 <b>講一覧</b> 商品一覧                                   |                                                   |                                                   |
| キーワード入力                                             |                                                   | Q検索                                               |
| 受講可能なクラスが登録されていません。                                 | 初期表示画面は受講一覧<br>商品一覧をクリックし」                        | 覧であるため、<br>画面を切り替えてください。                          |
|                                                     | -                                                 |                                                   |
| <b>ウェルネット</b> オンライン講座                               |                                                   |                                                   |
| 受講一覧 商品一覧                                           |                                                   |                                                   |
|                                                     |                                                   | ↓ <sup>1</sup> ↓ <sup>9</sup> 購入可能開始日 ▼           |
| 【第 1 種向け】<br>衛生管理者<br>受験対策講座                        | 【第 2 種向け】<br>衛生管理者<br>受験対策講座                      | 【特例1種向け】<br>衛生管理者<br>受験対策講座                       |
| <u>【第1種向け】衛生管理者受験対</u><br>策講座<br>¥ 28050            | <u>【第2種向け】衛生管理者受験対</u><br>策講座<br>¥ 25850          | <u>【特例1種向け】衛生管理者受験</u><br><u>対策講座</u><br>¥ 8800   |
| <ul> <li>         ·          ·          ·</li></ul> | <ul> <li>         ・         ・         ・</li></ul> | <ul> <li>         ・         ・         ・</li></ul> |

# 【9】商品概要を確認してお申込み手続きへ進む。

|                              | ▲ 新宿 花子 ●ログアウト                       |
|------------------------------|--------------------------------------|
| 叠 木─८ / 商品一覧                 |                                      |
| 【第 1 種向け】<br>衛生管理者<br>受験対策講座 | 【第1種向け】衛生管理者受験対策講座                   |
| ¥ 28,050                     | 概要                                   |
| ┣ お申込み手続き                    | <b>昼商品名</b> 【第1種向け】衛生管理者受験対策講座       |
|                              | ¥受講科 28,050円                         |
|                              | <b>倫購入期間</b> 2020/02/17 ~ 2021/03/31 |
|                              | <b>曲受講期間</b> 購入当日 ~ 購入4月後            |
|                              | ●※付ファイル                              |
|                              | ○受講時間の目安 視聴時間:約10時間                  |

# 【10】項目に沿って必要事項を入力し、個人情報の取り扱いについて確認をしたら お申し込み内容確認ボタンをクリックする。

| クレジットカード決済お申し込み<br>サイト名 ウェルネット オンライン学習サイト                                                       |                                                                                                    |  |  |  |  |
|-------------------------------------------------------------------------------------------------|----------------------------------------------------------------------------------------------------|--|--|--|--|
|                                                                                                 |                                                                                                    |  |  |  |  |
| お申し込みになる場                                                                                       | 合は、以下の項目をすべてご入力いただき「お申し込み内容確認」ボタンを押してください。                                                                                                    |  |  |  |  |
|                                                                                                 | ご利用内容                                                                                                    |  |  |  |  |
| ご利用金額                                                                                           | ¥28,050                                                                                                    |  |  |  |  |
| ご利用代金の請求                                                                                        | 名 ウェルネット オンライン学習サイト                                                                                                    |  |  |  |  |
|                                                                                                 | クレジットカード決済申し込みフォーム                                                                                                    |  |  |  |  |
| 電話番号                                                                                            | (例) 0001234567 【半角】 【ハイフンなし】                                                                                                    |  |  |  |  |
| メールアドレス                                                                                         | (例) zeus@example.jp 【半角】                                                                                                    |  |  |  |  |
| カード名義                                                                                           | (例) TARO YAMADA (半角)<br>カード上の名前と申込客名が一致しない場合、クレジットカード使用停止などの処分が課せられる場合があり<br>ます。                                                                                                    |  |  |  |  |
| カード番号                                                                                           | (例) 1234567891234567 【半角】 【ハイフンなし】                                                                                                    |  |  |  |  |
| カード有効期限                                                                                         | 「「月 / 20」「「年 (例) 12月 / 2010 年                                                                                                    |  |  |  |  |
| (例) 999 (半角)<br>セキュリティコードとは?                                                                    |                                                                                                    |  |  |  |  |
| ※下記「個人情報の取扱いについて」にご同意いただける場合は、「お申し込み内容確認」を押してください。<br>お申し込み内容確認                                 |                                                                                                    |  |  |  |  |
| <ul> <li>ご提供いただきる<br/>および本人確認の</li> <li>弊社より商品販売</li> <li>データ送信により</li> <li>個人情報の取扱い</li> </ul> | にした個人情報は、弊社においてお客様の中し込まれたオンライン決済の実行・承認、実行に付随する連絡、<br>なためにのみ利用いたします。<br>告社またはサービス提供会社に顧客識別と顧客管理を目的としてご入力されたメールアドレス、電話番号を<br>り提供します。<br>1) 者情及びご相談、各種ご請求(利用目的の通知、開示、訂正・追加・剤除、利用または提供の拒否等) に<br>▼ |  |  |  |  |

※画像はイメージです。

# 【11】入力事項に誤りがないか確認してお申込みボタンをクリックし、 次の画面でお申込みボタンをクリックすると申し込み完了となる。

| ルジットカード決済お<br>ナイト名 ウェルネット | 申し込み<br>オンライン学習サイト                                         | クレジットカード決済的<br>サイト名 ウェルネット                | 申し込み<br>オンライン学習サイト                       |
|---------------------------|------------------------------------------------------------|-------------------------------------------|------------------------------------------|
|                           | 3日セキュア (本人部語サービス)                                          |                                           | 3Dセキュア<br>(本人は549-ビス)                    |
|                           | ご利用内容                                                      |                                           | ご利用内容                                    |
| ご利用金額                     | ¥28,050                                                    | 二利用金額                                     | ¥28,050                                  |
| ご利用代金の請求名                 | ウェルネット オンライン学習サイト                                          | ご利用代金の錦木名                                 | ウェルネット オンライン学習サイト                        |
|                           | クレジットカード決済申し込みフォーム                                         |                                           | クレジットカード決測申し込みフォーム                       |
| 電話番号                      | 90182270                                                   | 电动曲号                                      | -51 S.I                                  |
| メールアドレス                   | Set dataset/entre acts                                     | メールアドレス                                   | distant data                             |
| カード名義                     | ALCO MANAGES                                               | カード名前                                     |                                          |
| カード番号                     |                                                            | 17 1 10B                                  |                                          |
| カード有効期限                   | 1 */ × 1 ···                                               | 70-1-11-11-11-11-11-11-11-11-11-11-11-11- |                                          |
| セキュリティコード                 | 81                                                         | カード有効期限                                   | - 1 300 a                                |
| ×                         | 「お申し込み」ボタンを1歳だけ押してください。10秒前後でページが更新されます。<br>お申し込み 前のページに戻る | セキュリティコード                                 | 「お申し込み」ボタンを1歳だけ押してください、10秒後後でページが更新されます。 |

※3Dセキュア対応カードの場合、さらに本人認証のためのページに進みます。

### 【12】登録したメールアドレスにお申込み受付のメールが到着する。 またクレジット決済会社【ZEUS】より決済確認メールが到着する。

# <登録したメールアドレスに到着するメール内容> 件名「オンライン講座のお申込みを受付しました(ウェルネット)」

| オンライン講座のお申込みを受付しました(ウェルネット)                                                                                                    | 文字サイズ 小 中 大 詳細を表示                                                            |  |  |  |
|----------------------------------------------------------------------------------------------------|------------------------------------------------------------------------------|--|--|--|
| 新宿 花子 梯                                                                                                    | ※画像はイメージです。                                                                  |  |  |  |
| この度は、弊社オンライン課座をお申込み頂きまして、<br>腕にありかとうございます。<br>お申込み内容は以下の通りとなります。                                                                                                    |                                                                              |  |  |  |
| <ul> <li>志申込み内容</li></ul>                                                                                                    | ご住所等、登録内容に誤りがないかもう一度ご確認くださ<br>い。<br>万が一、誤りがある場合は<br>当メールへの返信にて修正箇所などご連絡ください。 |  |  |  |
| [ご住所] 東京都新宿区新宿2-5-12 FORECASTU//2階<br>[会社名]<br>[砂署名]<br>[没職名]<br>[受講者名] 新宿 花子<br>[電話番号]                                                                                                    |                                                                              |  |  |  |
| テキスト教材を送付する講座では、ご登録のご住所宛に1~3日<br>お手元に到着しましたらご査収の程よろしくお願い致します。                                                                                                    | 後に発送致します。                                                                    |  |  |  |
| 今後とも、ウェルネットを宜しくお願い致します。<br>====================================                                                                                                    |                                                                              |  |  |  |
| 株式会社ウェルネット 業務部 受講管理課<br>〒160-0022<br>東京都新港区新宿 2-5-12 FORECAST 新宿 AVENUE2F<br>電話番号 03-6380-1512(代表)<br>FAX 毎号 03-6380-1513<br>HP <u>https://www.wellnet-jp.com</u><br>メール ウェルネット事務局 <u>jimukyoku@wellnet-jp.com</u> |                                                                              |  |  |  |

【13】申し込みが完了すると次のような画面が表示されて、しばらくするとオンライン講座の サイトに切り替わる。切り替わったら戻るボタンをクリックする。

| クレジットカード決決お申(J込み<br>サイト名 ウェルネット オンライン学習サイト      |               |                                                                                                    |        |
|-------------------------------------------------|---------------|----------------------------------------------------------------------------------------------------|--------|
| 決損が売了しました。<br>ご利用ありがとうございました。<br>ロ会振振を切り始えています。 | 1             |                                                                                                    |        |
| しばらくお待ちください。                                    | ↓ ウェルネット オンラ・ | イン環座 ▲ 新宿 花子                                                                                                    | ⊕ログアウト |
| 画面が変わらない場合には、下記リンクをクリックしてください。<br><u>サイトへ戻る</u> | 購入が完了しま       | こした。水一ム画面に戻って、受講を進めてください、購入ありがとうございました。                                                                                                    |        |
|                                                 |               | 購入商品                                                                                                    |        |
|                                                 | 皇商品名          | 【第1種向け】衛生管理者受験対策講座                                                                                                    |        |
|                                                 | ¥受講科          | 28,050円                                                                                                    |        |
|                                                 | 曲受講期間         | 購入当日 ~ 購入4月後                                                                                                    |        |
|                                                 | ● 漢義武明        | <ul> <li>【単1準時(け)の第生管理者受発対策講座です。</li> <li>約10時間の動産を視聴後、最低でも30時間の問題楽調整を行ってください。</li> <li>● 商品購入後、教材を夢送いたします。</li> <li>● 動産の内容は次のとおりです。</li> <li>● 報告管理者試験ガイダンス 約40分</li> <li>■ 内緒(生)を20時間</li> <li>● 労働能生 約2時間</li> <li>● 労働生理 約2時間</li> <li>● 動産の確擬は次のとおりです。</li> <li>● 10指定管理者試験ガイダンス</li> <li>● 20万腐法売</li> <li>● 35弱傷活(</li> <li>● 135傷活(</li> <li>● 47登職生理</li> <li>● 55腐傷活(</li> <li>● 55傷傷活(</li> <li>● 55傷傷活(</li> <li>● 55傷傷活(</li> <li>● 55傷傷活(</li> <li>● 55傷傷活(</li> <li>● 55傷傷活(</li> <li>● 55傷傷病生(</li> <li>● 55傷傷病生(</li> <li>● 55%傷疡生(</li> <li>● 55%傷疡症(</li> <li>● 55%傷疡生(</li> <li>● 55%傷疡生(</li> <li>● 55%(</li> <li>● 55%(</li></ul> |        |
|                                                 |               | < 戻3                                                                                                    |        |

6 / 7 ページ

# 【14】「受講一覧」画面に、購入した講座が表示されるので受講を開始する。

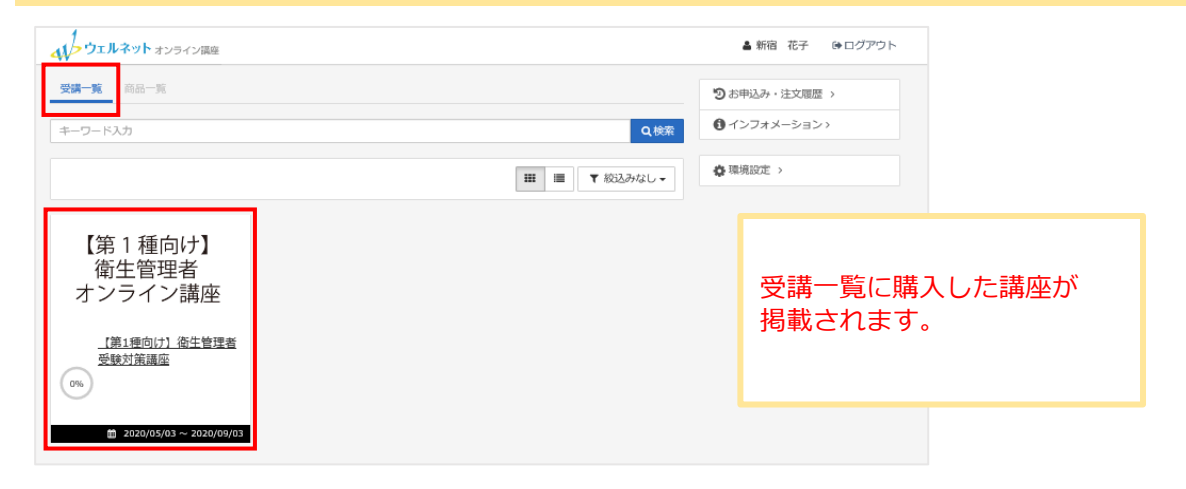

#### インフォメーションにオンライン講座の操作マニュアルを掲載しています。

| 41- ウェルネット オンライン関産                                                                                                    | ▲ 新宿 花子 ● ログアウト                                    |
|----------------------------------------------------------------------------------------------------|----------------------------------------------------|
| <u>金</u> 二 <u>ム</u>                                                                                                    |                                                    |
| 11.1891<br>またが設置 【第1種向け】衛生管理者受験対策講座_Ver1                                                                                                    |                                                    |
|                                                                                                    |                                                    |
| ● 01衛生管理者試験ガイダンス                                                                                                    | <ul> <li>(1) インフォメーション&gt;</li> <li>(1)</li> </ul> |
| N2関係法令                                                                                                    |                                                    |
| ◎ 03労働衛生                                                                                                    |                                                    |
| 04労働生理                                                                                                    |                                                    |
| 05関係法令(有害業務に係るもの)     10     10     10     10     10     10     10     10     10     10     10     10     10     10     10     10     10     10     10     10     10     10     10     10     10     10     10     10     10     10     10     10     10     10     10     10     10     10     10     10     10     10     10     10     10     10     10     10     10     10     10     10     10     10     10     10     10     10     10     10     10     10     10     10     10     10     10     10     10     10     10     10     10     10     10     10     10     10     10     10     10     10     10     10     10     10     10     10     10     10     10     10     10     10     10     10     10     10     10     10     10     10     10     10     10     10     10     10     10     10     10     10     10     10     10     10     10     10     10     10     10     10     10     10     10     10     10     10     10     10     10     10     10     10     10     10     10     10     10     10     10     10     10     10     10     10     10     10     10     10     10     10     10     10     10     10     10     10     10     10     10     10     10     10     10     10     10     10     10     10     10     10     10     10     10     10     10     10     10     10     10     10     10     10     10     10     10     10     10     10     10     10     10     10     10     10     10     10     10     10     10     10     10     10     10     10     10     10     10     10     10     10     10     10     10     10     10     10     10     10     10     10     10     10     10     10     10     10     10     10     10     10     10     10     10     10     10     10     10     10     10     10     10     10     10     10     10     10     10     10     10     10     10     10     10     10     10     10     10     10     10     10     10     10     10     10     10     10     10     10     10     10     10     10     10     10     10     10     10     10     10     10     10     10     10     10     10     10 |                                                    |
| <ul> <li>06労働衛生(有害業務に係るもの)</li> </ul>                                                                                                    |                                                    |